# Verwenden von CTITest zur Fehlerbehebung bei Anmeldeproblemen von IPCC-Agenten

### Inhalt

Einführung Voraussetzungen Anforderungen Verwendete Komponenten Konventionen Konfigurieren von CTITest Testen Sie die Agent-Anmeldung Fehlerbehebung Zugehörige Informationen

### **Einführung**

In diesem Dokument wird ein Prozess beschrieben, der **CTITest** als Tool zur Behebung von Problemen bei der Mitarbeiteranmeldung verwendet. **CTITest** ist ein Dienstprogramm, das eine Verbindung zum CTI-Server (Computer Telefony Integration) herstellt und es Ihnen ermöglicht, die Aktionen eines Agenten nachzuahmen. Das **CTITest**-Dienstprogramm und die entsprechende Dokumentation befinden sich im Cisco Intelligent Contact Management (ICM) Peripheral Gateway (PG) im Verzeichnis c:\icr\tools.

**Hinweis:** Der Buchstabe **c** ist das Laufwerk, auf dem Cisco ICM installiert ist. Wenn ICM auf einem anderen Laufwerk in Ihrer Konfiguration installiert ist, verwenden Sie Ihren Laufwerksbuchstaben.

### Voraussetzungen

### Anforderungen

Cisco empfiehlt, über Kenntnisse in folgenden Bereichen zu verfügen:

- Grundkenntnisse von Cisco ICM
- CTI-Kenntnisse
- Kenntnis der IP Contact Center (IPCC)-Umgebung
- Probleme bei der Agenten-Anmeldung
- IPCC-Ablaufverfolgung

#### Verwendete Komponenten

Die Informationen in diesem Dokument basieren auf Cisco ICM-Version 4.6.2 und höher.

Die Informationen in diesem Dokument wurden von den Geräten in einer bestimmten Laborumgebung erstellt. Alle in diesem Dokument verwendeten Geräte haben mit einer leeren (Standard-)Konfiguration begonnen. Wenn Ihr Netzwerk in Betrieb ist, stellen Sie sicher, dass Sie die potenziellen Auswirkungen eines Befehls verstehen.

#### **Konventionen**

Weitere Informationen zu Dokumentkonventionen finden Sie unter <u>Cisco Technical Tips</u> <u>Conventions</u> (Technische Tipps zu Konventionen von Cisco).

### Konfigurieren von CTITest

Diese Schritte sollten auf dem PG durchgeführt werden, auf dem der CTI-Server installiert ist.

- 1. Wählen Sie in der Taskleiste Start > Ausführen, um das Dialogfeld Ausführen anzuzeigen.
- 2. Geben Sie cmd ein, um eine DOS-Eingabeaufforderung zu öffnen.
- 3. Geben Sie **ctitest ein**, wie in <u>Abbildung 1</u> gezeigt, wird ein Standardprofil angezeigt. **Abbildung**

| 1: CITIest                                                                               | t                                                                                                    |       |
|------------------------------------------------------------------------------------------|----------------------------------------------------------------------------------------------------|-------|
| C:\WINN                                                                                  | IT\System32\cmd.exe - ctitest                                                                                                    | _ 🗆 × |
| CTITest:<br>C:\icr\tools>ctitest<br>12:08:41 Trace: CTITest Release 4.6 SP1, Build 08639 |                                                                                                    | -     |
| PROFILE                                                                                  | default<br>Agent display format: SHORT<br>Call display format: SHORT<br>Session display format: SHORT<br>Sound: OFF<br>AutoAnswer: OFF<br>Autowrap: OFF<br>AutoLogin: OFF<br>CallStack: OFF<br>Registered Variables: ALL_CALL_VARIABLES<br>Trace:<br>Timeout: open=33000 ms heartbeat=2000 ms other=15000 ms |       |
| CONFIG                                                                                   | CTIServer A:"geoCUSTpgNa" port 42027 B:"" port 43027<br>Origin: ""<br>Protocol Version: 8 Heartbeat Interval: 5 secs<br>Service Mask: 0x0000010 (ALL_EVENTS)<br>CallEventsMask: 0x00ffffff (ALL_CALL_EVENTS)<br>AgentStatesMask: 0x000003ff (ALL_AGENT_STATES)                                               |       |
| CLIENT                                                                                   | ID:"Administrator" Signature:"Administrator@GEOLAB4PG1A"                                                                                                    |       |
| AGENT                                                                                    | PeripheralID:-1 Extension:"" ID:"" Instrument:""<br>Skill: WorkMode:                                                                                                    |       |
| CIITest:                                                                                 |                                                                                                    | -     |
| •                                                                                        |                                                                                                    |       |

4. Verwenden Sie den Befehl config, um folgende Optionen zu konfigurieren:Hostnamen/IP-Adressen der CTIServer-SystemePortnummern für die ctiserver-SystemeDienstmaske, die dieser Client verwendet:/service 7 für die ClientsteuerungProtokollversion des CTI-ServersCisco ICM Version 4.6.x - /Version 8Cisco ICM Version 5.x - /Version 9Cisco ICM Version 6.x - /Version 9Konfiguration /? um Hilfe und weitere Informationen über den BefehlAbbildung 2: Konfiguration

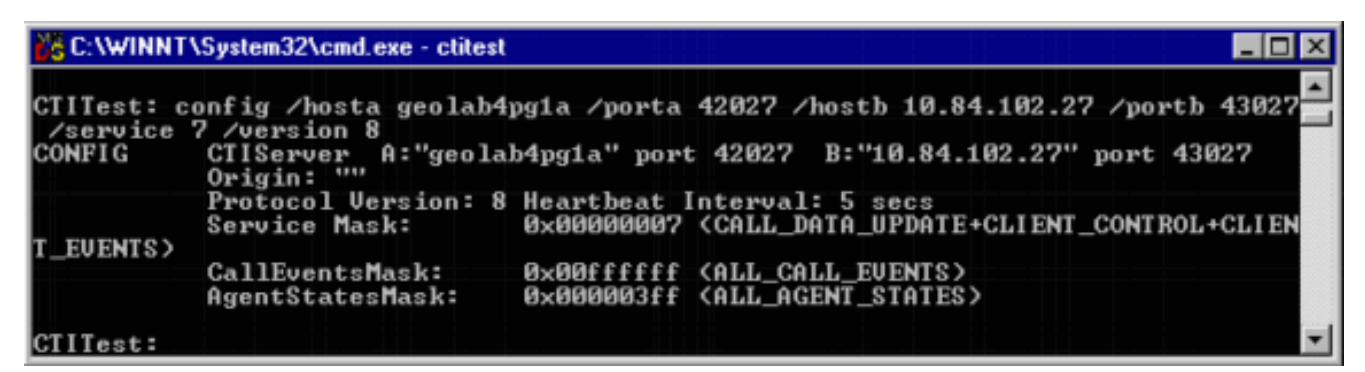

5. Verwenden Sie den Befehl **agent**, um folgende Konfigurationen vorzunehmen:Agent-IDAgent-ErweiterungAgenten-InstrumentPeripherie-ID**Agent /?** um Hilfe und weitere Informationen über den Befehl**Abbildung 3: Agent** 

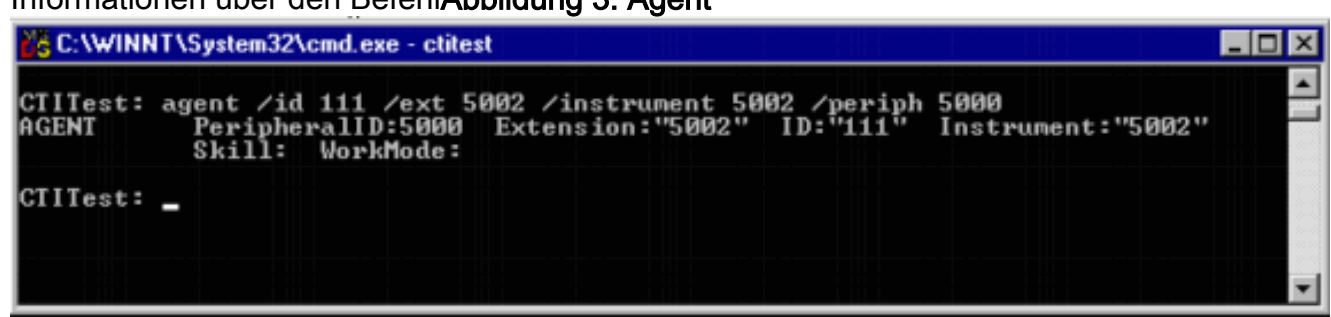

### Testen Sie die Agent-Anmeldung

Nachdem ctitest konfiguriert wurde, können Sie die Agent-Anmeldung testen.

- 1. Wählen Sie in der Taskleiste Start > Ausführen, um das Dialogfeld Ausführen anzuzeigen.
- 2. Geben Sie cmd ein, um ein DOS-Befehlsfenster zu öffnen.
- 3. Geben Sie ctitest ein, wird ein Standardprofil geöffnet.
- 4. Geben Sie open ein Abbildung 4: CTITest offen

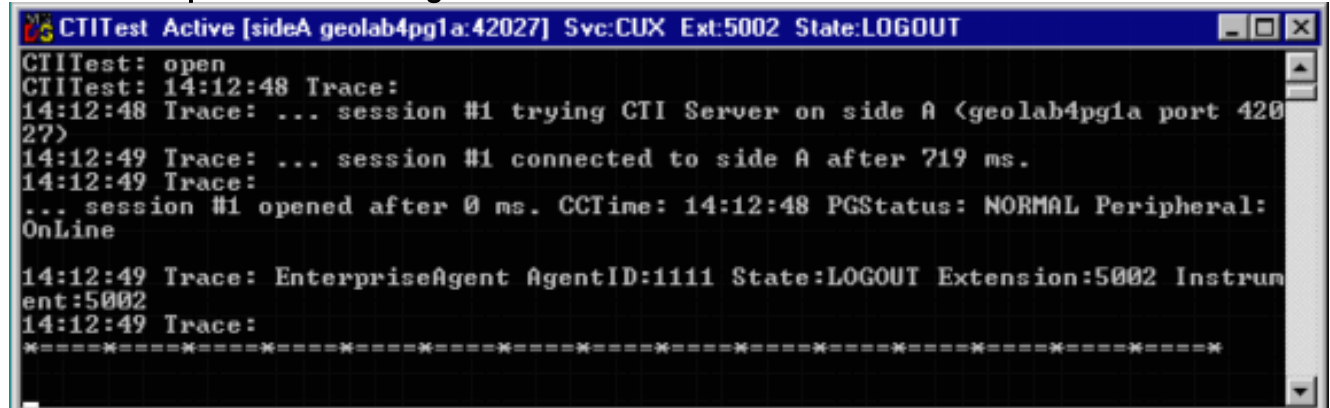

Die Sitzung mit dem CTI-Server wird geöffnet, und der aktuelle Agentenstatus wird zurückgegeben.

5. Verwenden Sie diese, um sich anzumelden:

login (agentid)(password) /instrument (instrument)

#### Abbildung 5: CTITest - Anmeldung

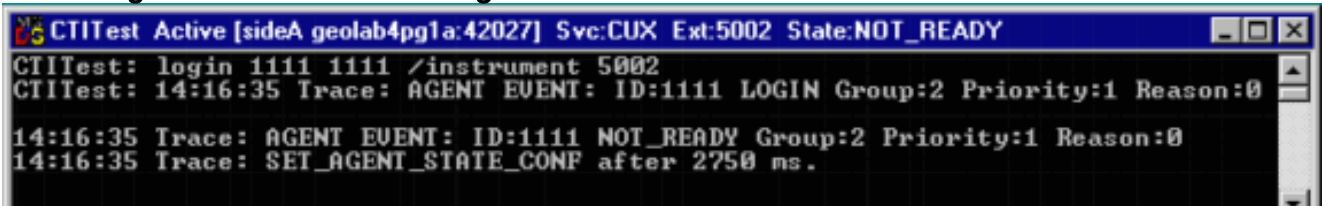

Das vorherige Bild ist ein Beispiel für einen erfolgreichen Anmeldeversuch.**Hinweis:** Der Agent ist angemeldet und der aktuelle Status wird zurückgegeben (NOT\_READY).

### **Fehlerbehebung**

Gehen Sie wie folgt vor, falls ein Fehler auftritt. Die Ergebnisse sollten in einem Paket zusammengefasst werden, um ein Serviceticket im Cisco Technical Assistance Center zu erstellen.

- 1. Aktivieren Sie die IPCC-Ablaufverfolgung.
- 2. Reproduzieren des Agenten-Anmeldefehlers mit CTITest
- 3. <u>Verwenden Sie das Dumplog-Dienstprogramm</u>, und sammeln Sie diese Dateien:JtapiPIMOPCCtiserver
- 4. Erfassen Sie die Textklammer der fehlgeschlagenen **ctitest**-Anmeldung.Registrierte Benutzer können das <u>TAC Service Request Tool</u> verwenden (nur <u>registrierte</u> Kunden), um ein Ticket beim technischen Support von Cisco zu eröffnen.

## Zugehörige Informationen

- Empfohlene Ablaufverfolgungsstufen zur Behebung von IPCC-Problemen
- <u>Fehlerbehebung bei Anmeldefehlern des IPCC-Agenten: CF\_Invalid\_AgentID\_Specified</u>
- CTI-Testleitfaden
- Verwendung des Dumping-Dienstprogramms
- <u>CTI Test Utility-Programm</u>
- <u>Technischer Support und Dokumentation Cisco Systems</u>